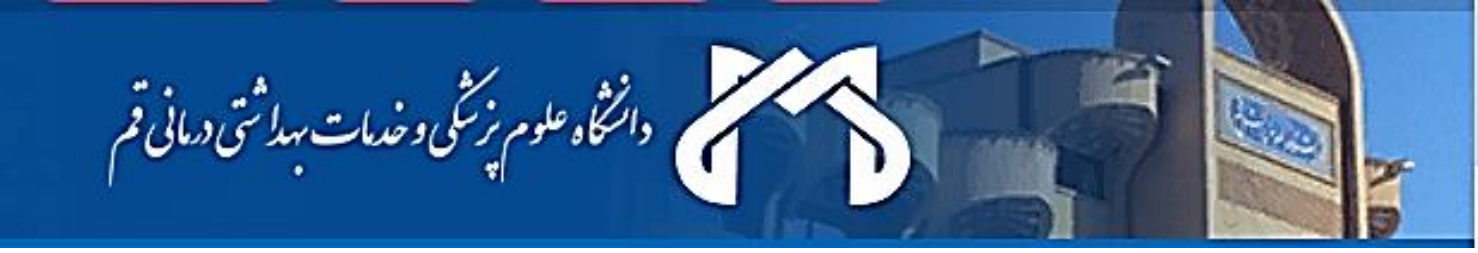

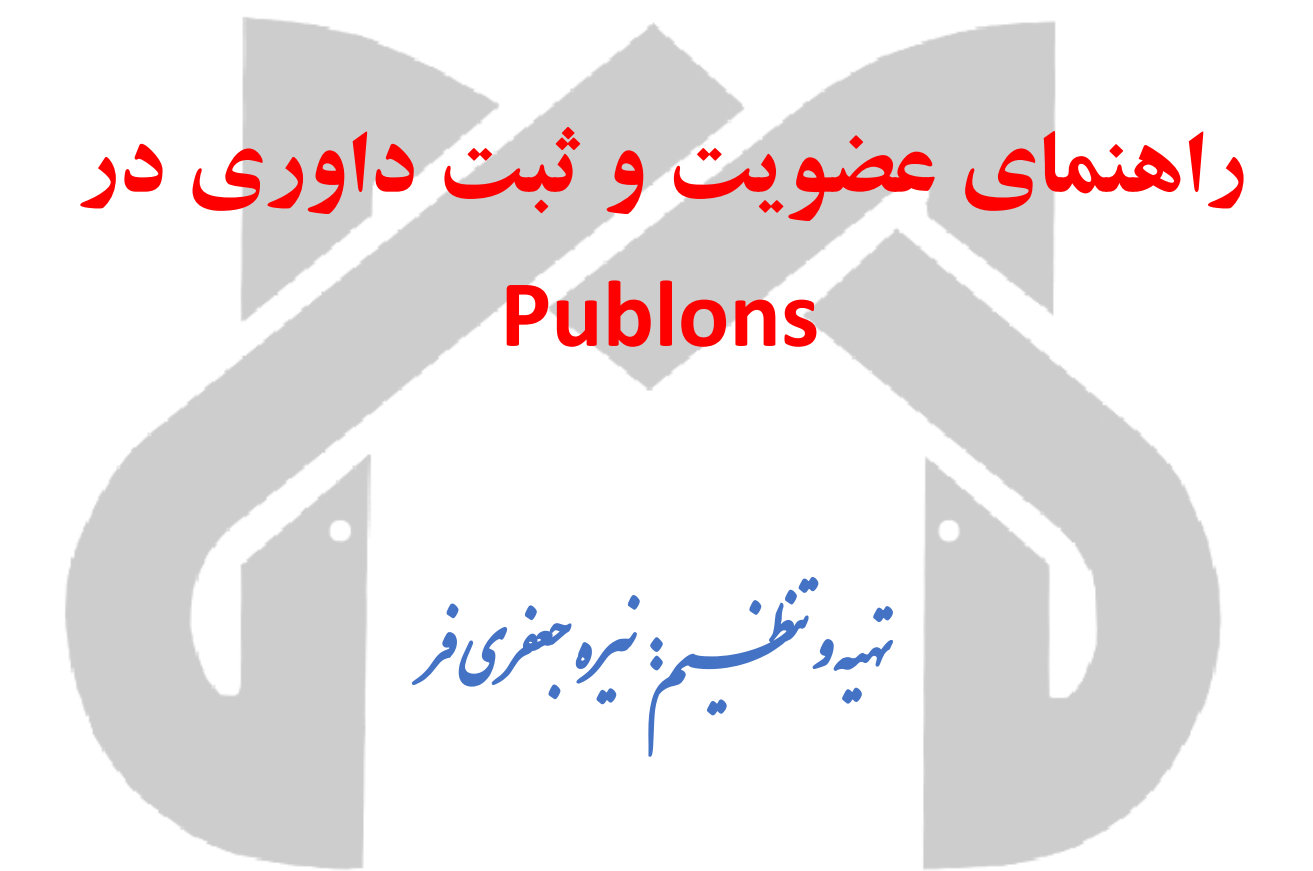

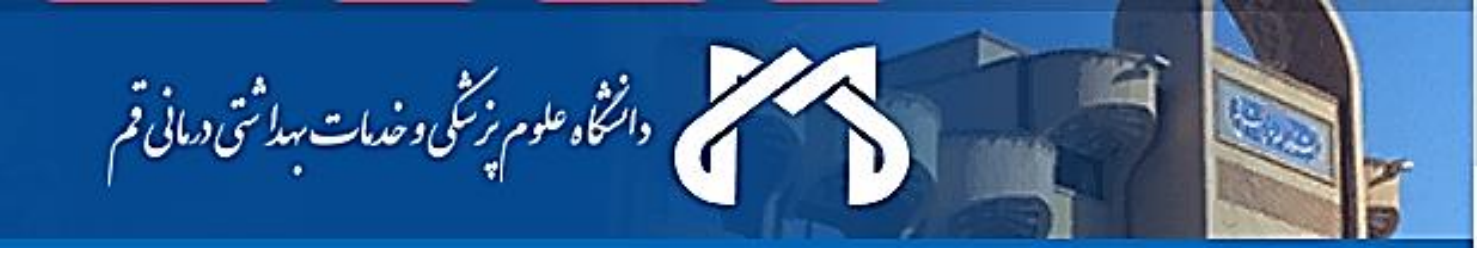

## راهنمای عضویت و ثبت داوری در Publons

Publons سرویسی است که به محققان امکان می دهد داوری های انجام شده خود را در سطح بین المللی معرفی و ضمن درج آنها ردیابی و به رسمیت شناخته گردد. بدین وسیله پس از ثبت داوری های خود در سامانه Publons، تعداد داوری ها به تفکیک نام نشریات در سامانه Publons ثبت و نمایش داده می شود.

لذا مقالات شما، ارجاعات مقالات شما، داوری های شما و دیگر تحقیقات علمی شما می تواند در سامانه Publons متمرکز و موجب ارتقای علمی و دانشگاهی شما در سطوح بین المللی گردد.

یک محقق پس از داوری یک مقاله، در یک نشریه علمی به منظور ثبت داوری خود در سامانه Publons مراحل زیر را لازم است انجام دهد:

۱- ثبت نام در پابلونز:

https://publons.com/about/home

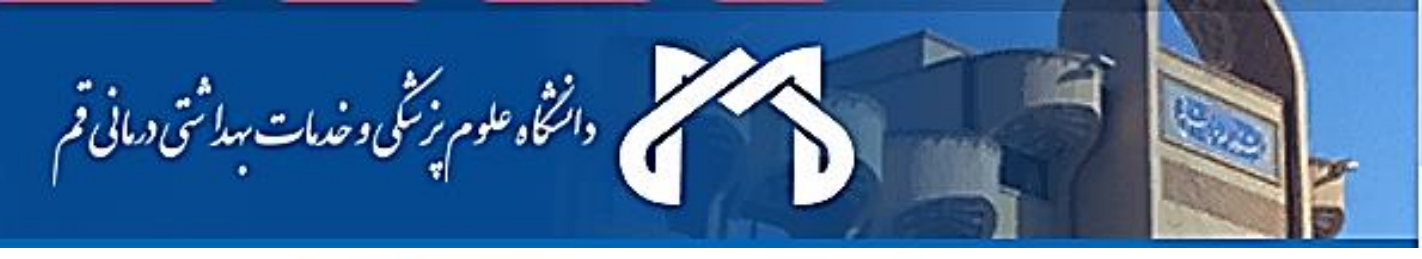

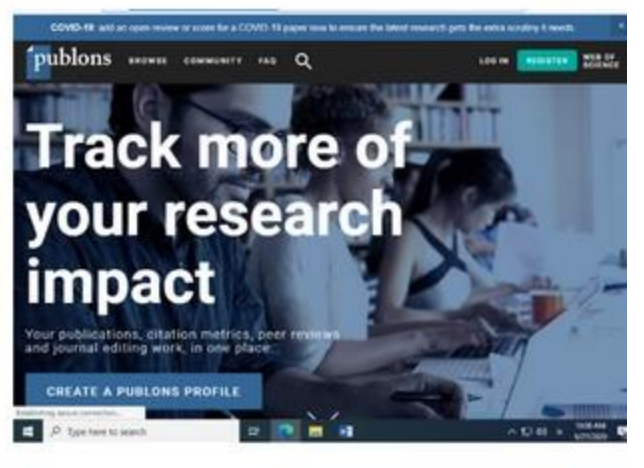

| Regular to                                                                                                    | continue with Publics                    |     |       |                                |  |  |   |
|----------------------------------------------------------------------------------------------------|------------------------------------------|-----|-------|--------------------------------|--|--|---|
| -                                                                                                    | _                                        |     |       | Bready a marries?              |  |  |   |
| -                                                                                                    |                                          |     |       | Signia                         |  |  | 1 |
|                                                                                                    |                                          |     |       |                                |  |  |   |
| - Second                                                                                                    |                                          |     | 10.   |                                |  |  |   |
|                                                                                                    | -                                        |     |       |                                |  |  |   |
| 3273                                                                                                    |                                          |     |       |                                |  |  | 1 |
|                                                                                                    |                                          |     |       |                                |  |  |   |
| 14                                                                                                    | 00                                       | 000 |       |                                |  |  |   |
| Terroris and the second second second second second second second second second second second second second se | 1, 1, 1, 1, 1, 1, 1, 1, 1, 1, 1, 1, 1, 1 |     | ***** | Territor and Privacy Territory |  |  |   |

۲-بعد از ثبت نام و وارد کردن اطلاعات در صفحه شخصی عضو Publons می شوید و نتیجه به ایمیل شما اطلاع رسانی می گردد.

۳ – پس از داوری هر مقاله، داوری خود را در Publons وارد نمایید. برای اضافه کردن داوری خود در Publons وارد نمایید. برای اضافه کردن داوری خود در Publons بر خی از نشریات هنگام انجام داوری سوال می شود که آیا تمایل دارید که داوری شما به صورت خود کار به Publons اضافه گردد. لذا به صورت زیر با کلیک روی گزینه yes داوری انجام شده به صورت خود کار به سامانه Publons منتقل و اضافه می گردد.

| D P t ef St      | - +                                               | >> Access-2020-44422 - View Abstract                                                                                              |
|------------------|---------------------------------------------------|----------------------------------------------------------------------------------------------------|
| 11 2 0           | 11 Auro                                           | A Survey on Split Manufacturing: Attacks, Defenses, and Challenges                                                                |
|                  |                                                   | *= Required Fields                                                                                                    |
| 1400             | a seturna Afacia, Salatas, and                    |                                                                                                    |
| ALC: 1           |                                                   | publons                                                                                                    |
|                  |                                                   |                                                                                                    |
|                  | and a second property of the second second second | *Donou want to get recognition for this review on Publons                                                                         |
| COLUMN THE OWNER | and the second second second second               | Dom ket your reviewing work go unnoticed! Researchers the work<br>over up uplons to effortlessly track their valuable peer review |
| Reserves and     | and a second from 2 and 20 feedballing            | contributions in a cournal. If you opt in, your Publices profession                                                               |
| 6626639          | O.HDE                                             | compliance with the journal's review policy. If you don't have a Publions                                                         |
| States Manual    | deutope.                                          | profile, you will be prompted to create a free account Learn more about<br>Publicing?                                             |
|                  |                                                   | O Yes                                                                                                    |
| TT-FETT          |                                                   | O No                                                                                                    |
|                  |                                                   |                                                                                                    |
|                  |                                                   | 1) Does the paper contribute to the body of knowledge?                                                                            |
| They would       |                                                   |                                                                                                    |
|                  |                                                   |                                                                                                    |

۴-غالب نشریات فاقد این گزینه هستند. برای اضافه کردن انجام داوری کافی است که ایمیل تشکر نشریه را که بابت انجام داوری به شما ارسال شده است، را به آدرس reviews@publons.com مستقیما فوروارد نمایید.

۵- بعد از وصول پاسخ Publons این داوری به تعداد داوری های تایید شده شما در سامانه Publons اضافه می-گردد. بدین ترتیب تعداد Verified reviews و نام نشریات به صورت زیر نمایش داده می شود.

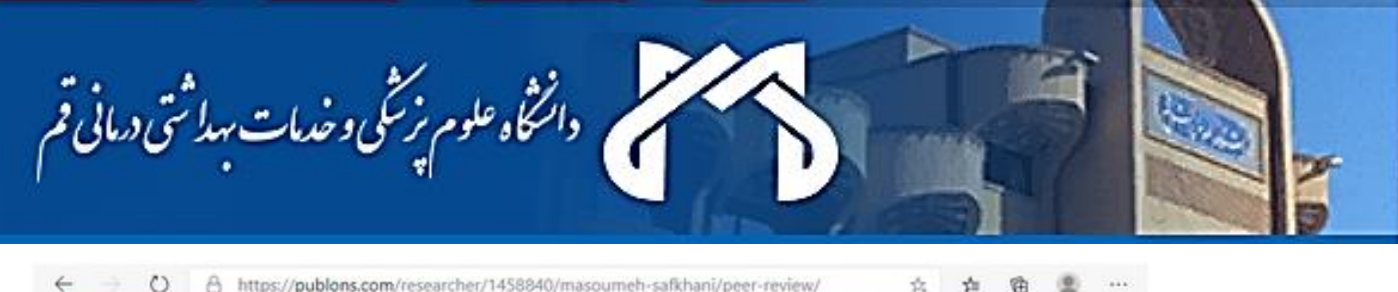

| 6                  | Publons Acad Assistant Profess                      | emy graduate 🛛 🖞          | Publons Aca<br>sering, Shahir | idem<br>d Raj | AAN-4208-2020<br>ny mentor<br>aee Tooris Training University (SRT | TU)    |
|--------------------|-----------------------------------------------------|---------------------------|-------------------------------|---------------|-------------------------------------------------------------------|--------|
|                    | PUBLICATIONS 35                                     | TOTAL TIMES CITED         | н-INDEX<br>7®                 | (             | verified reviews<br>121                                           |        |
| Summary<br>Metrics | Verified reviev                                     | vs ®                      |                               |               | $\smile$                                                          |        |
| Publications       | (35) IEEE Access                                    |                           | wos (                         | M             | (34) Journal of Electrical and Computer Engine                    | ering_ |
| Peer review        | (26) International ISC Conference on Information Se |                           |                               | M             | (5) ISC International Journal of Information S.,                  | W05    |
|                    | (4) The Journal of                                  | Supercomputing            | WOS                           | 65.EX         | (3) Concurrency and Computation: Practice a                       | WOS (  |
|                    | (2) Journal of Info                                 | rmation Systems and Teleo | ommu                          | 0             | (2) Security and Communication Networks                           | WOS (  |
|                    | (1) Computer Net                                    | works                     | WDS (                         | 10            | (1) Computers & Electrical Engineering                            | WOS (  |
|                    | Showing 10 of 18 SHOW                               | MORE                      |                               |               |                                                                   |        |
|                    |                                                     |                           |                               |               |                                                                   |        |

۶-یکی دیگر از کارهایی که توسط Publons انجام می شود، Endorse کردن نشریات مختلف دلخواه شما در Publons است. برای این منظور کافی است که پس از ورود به صفحه شخصی خود در سامانه Publons، عنوان نشریه را جستجو نمود و آنرا تایید نمایید.

| publons                                             | ROWSE COMMUNITY                   | FAQ Q                                                             |                                                                                  | 6                                                          |
|-----------------------------------------------------|-----------------------------------|-------------------------------------------------------------------|----------------------------------------------------------------------------------|------------------------------------------------------------|
| Journals/Conferences                                | Researchers                       |                                                                   |                                                                                  | •                                                          |
| Journals                                            | Publications                      | nces                                                              |                                                                                  |                                                            |
| Discover journa's and o<br>as well as a strong revi | Jonali                            | able titles at a plance by look<br>1. Journals without the blue t | ng for the blue tick (indicating our rig<br>ick have been added by peers in your | srous)-vetted publishing partn<br>field when they submit a |
| publication, peer review<br>Just because a journal  | Institutions<br>Countries/Regions | ss.<br>I we endorse that journal Only                             | y journals with the blue partner box hi                                          | tive been vertiled by our team.                            |
| HIGE FILTERS                                        | CLEAR ALL                         |                                                                   |                                                                                  |                                                            |
| Name                                                |                                   | R                                                                 | esearch field (8.53)                                                             | ,                                                          |
| Publisher                                           |                                   |                                                                   |                                                                                  |                                                            |
|                                                     |                                   |                                                                   | Partner chip cara                                                                |                                                            |
| Am an gal ay                                        |                                   |                                                                   |                                                                                  |                                                            |

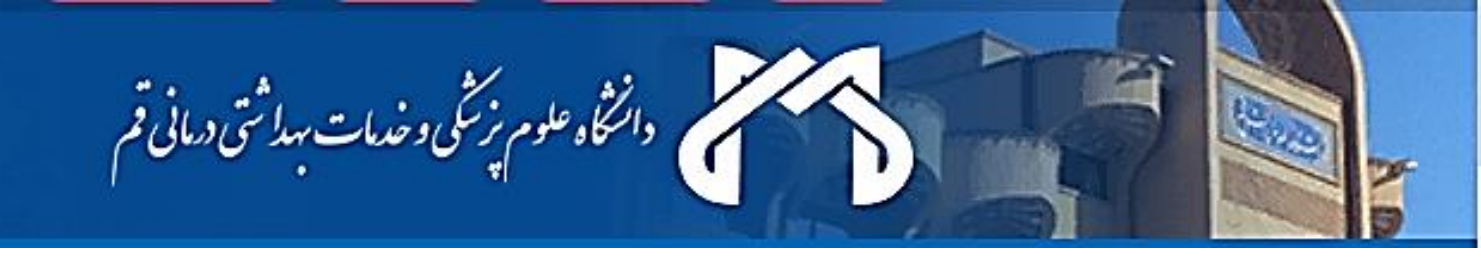

## ۷- بدین منظور با کلیک روی دکمه ENDORSE THIS JOURNAL ، نام و عکس شما در صفحه Publons نشریه مذکور ظاهر می شود.

| NOLING EDITORS ON PUBLONS ( | MANUSC                                                                                                    | RIPTS HANDLED)                                              |                                                                                                    |                                                                                                    |                                                                                                    |                                                                                                    |
|-----------------------------|----------------------------------------------------------------------------------------------------|-------------------------------------------------------------|----------------------------------------------------------------------------------------------------|----------------------------------------------------------------------------------------------------|----------------------------------------------------------------------------------------------------|----------------------------------------------------------------------------------------------------|
| 22) Professor J. Nouri      |                                                                                                    | (1) Pouyan Fakharlan                                        |                                                                                                    |                                                                                                    |                                                                                                    |                                                                                                    |
| AL BOARD MEMBERS ON PUBLO   | INS                                                                                                    |                                                             |                                                                                                    |                                                                                                    | _                                                                                                    |                                                                                                    |
| ouyan Fakharlan             | 1                                                                                                    | J Aravind                                                   | -                                                                                                    | Dr. Shohre Mastour Tehrani                                                                                                    | 972                                                                                                    | Biswarup Sen                                                                                                    |
| rofessor J. Nouri           |                                                                                                    |                                                             |                                                                                                    |                                                                                                    |                                                                                                    |                                                                                                    |
| VIEWERS ON PUBLONS (MANUS   | CRIPTS R                                                                                                    | EVIEWED IN LAST 12 MONTHS)                                  |                                                                                                    |                                                                                                    | -                                                                                                    |                                                                                                    |
| 7) PHAM PHU Song Tean       | RK                                                                                                    | (4) Rishee K kalaria                                        | MS                                                                                                    | (3) Mohsen Samimi                                                                                                    | 132                                                                                                    | (3) Pouyan Fakharlan                                                                                                    |
| 2) Zhifang Yang             | SR                                                                                                    | (2) Sidra Ramzan                                            | EH                                                                                                    | (2) Euls Nurul Hidayah                                                                                                    | -74                                                                                                    | (1) ALIREZA TAHERI                                                                                                    |
| ED BY                       |                                                                                                    |                                                             |                                                                                                    |                                                                                                    |                                                                                                    |                                                                                                    |
| 🚓 📷 👰 нр                    | 100                                                                                                    |                                                             | 20                                                                                                    | 6                                                                                                    |                                                                                                    |                                                                                                    |
|                             |                                                                                                    |                                                             | N. Carlos                                                                                                    |                                                                                                    |                                                                                                    |                                                                                                    |
| L/CONFERENCE ENDORSEMENT    |                                                                                                    |                                                             |                                                                                                    |                                                                                                    |                                                                                                    |                                                                                                    |
|                             | NDLING EDITORS ON PUBLONS (<br>22) Professor J. Nouri<br>AL BOARD MEMBERS ON PUBLO<br>Youyan Fakharlan<br>Yofessor J. Nouri<br>YIEWERS ON PUBLONS (MANUSI<br>YIEWERS ON PUBLONS (MANUSI<br>YIEWERS ON YIEWERS (MANUSI<br>YIEWERS ON YIEWERS (MANUSI<br>YIEWERS ON YIEWERS (MANUSI<br>YIEWERS ON YIEWERS (MANUSI<br>YIEWERS ON YIEWERS (MANUSI<br>YIEWERS ON YIEWERS (MANUSI<br>YIEWERS ON YIEWERS (MANUSI<br>YIEWERS ON YIEWERS (MANUSI<br>YIEWERS (MANUSI<br>YIEWERS (MANUSI | NDLING EDITORS ON PUBLONS (MANUSC<br>22) Professor J. Nouri | NDLING EDITORS ON PUBLONS (MANUSCRIPTS HANDLED)<br>22) Professor J. Nouri<br>AL BOARD MEMBERS ON PUBLONS<br>HOUYAN Fakharlan<br>Trofessor J. Nouri<br>MEWERS ON PUBLONS (MANUSCRIPTS REVIEWED IN LAST 12 MONTHS)<br>7) PHAM PHU Song Tean<br>2) Zhifeng Yang<br>ED BY<br>ED BY<br>ED BY<br>ED BY<br>ED BY<br>ED BY<br>ED DY<br>ED DY | NDLING EDITORS ON PUBLONS (MANUSCRIPTS HANDLED)<br>22) Professor J. Nouri<br>AL BOARD MEMBERS ON PUBLONS<br>Kouyan Fakharlan<br>Trofessor J. Nouri<br>MEWERS ON PUBLONS (MANUSCRIPTS REVIEWED IN LAST 12 MONTHS)<br>7) PHAM PHU Song Toan<br>7) PHAM PHU Song Toan<br>8) RX (4) Rishee K kalarla<br>8) Zhifeng Yang<br>10 SR (2) Sidra Ramaan<br>10 SR (2) Sidra Ramaan<br>10 SR (2) SIdra Ramaan<br>10 SR (2) SIdra Ramaan<br>10 SR (2) SI (2) SI | NOLING EDITORS ON PUBLONS (MANUSCRIPTS HANDLED)<br>22) Professor J. Nouri<br>AL BOARD MEMBERS ON PUBLONS<br>HOUYAN Fakharlan<br>Trofessor J. Nouri<br>TREWERS ON PUBLONS (MANUSCRIPTS REVIEWED IN LAST 12 MONTHS)<br>7) PHAM PHU Song Tean<br>8) 2) Sidra Ramzan<br>(2) Sidra Ramzan<br>(2) Sidra Ramzan<br>(3) Mohsen Samimi<br>(4) Rishee K kalarla<br>(5) (2) Sidra Ramzan<br>(5) (2) Bula Nurul Hidayah<br>(5) (2) Bula Nurul Hidayah<br>(5) (2) Bula Nurul Hidayah<br>(6) (2) Bula Nurul Hidayah | NDLING EDITORS ON PUBLONS (MANUSCRIPTS HANDLED)<br>22) Professor J. Nouri<br>AL BOARD MEMBERS ON PUBLONS<br>Nouri<br>Newers ON PUBLONS (MANUSCRIPTS REVIEWED IN LAST 12 MONTHS)<br>PHAM PHU Song Tean<br>RK (4) Rishee K kalaria<br>SR (2) Sidra Ramaan<br>KE (2) Sidra Ramaan<br>KE (2) Sidra Ramaan |

بدیهی است هر گونه فعالیت داوری شما در Publons موجب ارتقاء علمی و شناخت شما در سطح جامعه جهانی خواهد گردید.